eLIS Portal (eLIS.moh.gov.sg) Internet User Manual on TOP/VS Regulatory Submission Version 1.5

| Version | Effective Date  | Summary of Changes                                                                                                    |
|---------|-----------------|----------------------------------------------------------------------------------------------------|
| 1.0     | June 20, 2013   | First Version                                                                                                    |
| 1.1     | Sept. 26, 2014  | Update Section 1. <u>Submission of Voluntary Sterilisation (VS)</u><br><u>Returns</u><br>(Removed the term "High" in the word "High Court")   |
| 1.2     | May 7, 2014     | CR ELIS-2014-001                                                                                                    |
|         |                 | Add in the following sections:<br>• Section 3. Search for (TOP/VS) Submission                                                                 |
|         |                 | Update the following sections:                                                                                                    |
|         |                 | <ul> <li>How do I Submit the TOP Returns?</li> <li>1.2 How do I appeal for the rejected submission?</li> </ul>                                |
|         |                 | (Add 'MOH Officer email address' in view appeal page for                                                                                      |
|         |                 | • 2.2 How do I appeal for the rejected submission?                                                                                            |
|         |                 | (Add 'MOH Officer email address' in view appeal page for internet use)                                                                        |
| 1.3     | Nov. 11, 2014   | CR ELIS-2014-004(item 1)                                                                                                    |
|         |                 | Update the following sections:                                                                                                    |
|         |                 | • 2.2 HOW DO I APPEAL FOR THE REJECTED SUBMISSION?                                                                                            |
|         |                 | not blank, system will validate the time between date of pre-                                                                                 |
|         |                 | counselling to date of operation must be at least 3 days.)                                                                                    |
| 1.4     | April, 14, 2015 | Add the following sections:                                                                                                    |
|         |                 | <ul> <li>1.3 How to generate Voluntary Sterilisation Statistics?</li> <li>2.5 How to generate Termination of Pregnancy Statistics?</li> </ul> |
|         |                 | (<br>1. Remove the Statistics No. Of Operation                                                                                                |
|         |                 | 2. Add new statistics:                                                                                                    |
|         |                 | - No. of TOP conducted by Drug Only                                                                                                    |
|         |                 | - No. of TOP conducted by Surgical Procedure Only                                                                                             |
|         |                 | )                                                                                                    |
|         |                 | • 2. 1 How to Register TOP Doctor                                                                                                    |
|         |                 | (Add a new mandatory field: "Type of Pregnancy")                                                                                              |
|         |                 | Update the following sections:                                                                                                    |
|         |                 | <ul> <li>2.2 How do I submit the TOP refurins?</li> <li>2.3 How do I appeal for the rejected submission?</li> </ul>                           |
|         |                 |                                                                                                    |
|         |                 | 1.Display the new mandatory field: "Type of Termination                                                                                       |
|         |                 | Pregnancy" in index register page<br>2. Add a new mandatory field: "Type of Termination Pregnancy"                                            |
|         |                 | 3. Add a new mandatory field: "Type Drug" & Others                                                                                            |
|         |                 | 4. Rename Field from Date of Operation to Date of Termination                                                                                 |
|         |                 | of Pregnany (If TOP Solely by Drug, enter Date of First                                                                                       |
|         |                 | enter Date of Operation)                                                                                                    |

| Version | Effective Date    | Summary of Changes                                                                                                    |
|---------|-------------------|----------------------------------------------------------------------------------------------------|
|         |                   | <ul> <li>5. Rename "Hospital/Clinic of Operation to "Hospital/ Clinic of Termination of Pregnancy"</li> <li>6. Add the new Fields: "Whether given counselling" and "if the counselling was not given"</li> </ul> |
|         |                   | Removed section:                                                                                                    |
| 1.5     | February 24, 2020 | How to submit TOP application upon approval of TOP appeal.                                                                                                    |

# CHANGE HISTORY

# **Table of Contents**

| CHANGE HISTORY                                            | 2  |
|-----------------------------------------------------------|----|
| TABLE OF CONTENTS                                         | 4  |
| 1 SUBMISSION OF VOLUNTARY STERILISATION (VS) RETURNS      | 5  |
| 1.1 How do I submit VS returns?                           | 5  |
| 1.2 How do I appeal for the rejected submission?          | 8  |
| 1.3 How to generate Voluntary Sterilisation Statistics?   | 10 |
| 2 SUBMISSION OF TERMINATION OF PREGNANCY (TOP) RETURNS    | 12 |
| 2.1 How to Register TOP Doctor                            | 12 |
| 2.2 How do I submit the TOP returns?                      | 15 |
| 2.3 How do I appeal for the rejected submission?          | 19 |
| 2.4 How do I submit the yearly return of TOP counsellors? | 22 |
| 2.5 How to generate Termination of Pregnancy Statistics?  | 23 |
| 3 SEARCH FOR (TOP/VS) SUBMISSION                          | 25 |
| 4 FEEDBACK / SUGGESTION                                   | 27 |

## 1 SUBMISSION OF VOLUNTARY STERILISATION (VS) RETURNS

#### **REPORT ON TREATMENT FOR SEXUAL STERILIZATION**

The report on VS patient returns are previously submitted via the online TOP/VS System. With the launch of the eLIS, the VS patient returns are now required to be submitted via the eLIS portal.

The HCIs institutions which carry out Voluntary Sterilisation, are required to submit the VS returns on VS performed, if only:-

1) Treatment is carried on an unmarried person below 21 years of age, under the conditions in section 3(2)(c) of the Voluntary Sterilization Act.

2) Treatment is carried on a person who lacks mental capacity, pursuant to an order of the Court under section 3(2)(d) or 3(2)(e) of the Voluntary Sterilization Act

**Note:** The VS form on VS preformed must be completed and submitted to the Director of Medical Services within 30 days of any treatment carried out on any such persons under the circumstances described above.

For more information on the VS Act/ Regulations, please click here: <u>Circular for Voluntary Sterilization</u>, and Guidance for Healthcare Institutions and Medical Practitioners Performing Sexual Sterilization

## 1.1 How do I submit VS returns?

#### Steps

- 1. Login into the eLIS portal (https://elis.moh.gov.sg), if you have not yet login.
- 2. From the menu bar, click on the "Data Submissions" >> "Voluntary Sterilisation".

| MINISTRY OF HEALTH    | E-LICENSING FOR HEALTHCARE |          |                 |                      | Sear                 | ch                     | 0      |
|-----------------------|----------------------------|----------|-----------------|----------------------|----------------------|------------------------|--------|
| SINGAPORE :           |                            |          |                 |                      |                      | Search Within ELIS Web | site 🖉 |
|                       |                            | Dem      | io Name, 26 Feb | 2013 08:09 PM 🜍   He | alp 🗘 🕴 Contact us 🖩 | Sitemap 🚠              | Logout |
| Cicences              | Data Submissions           | Services | Accounts        |                      |                      |                        |        |
|                       | Termination of             |          |                 |                      |                      | Bred HOULA             |        |
| DEMO CLINIC           | Pregnancy                  |          |                 |                      |                      | KEdu MOH A             |        |
|                       | Voluntary Sterilisation    | r        |                 |                      |                      |                        |        |
| Demo Name (Lice       | ▶ Drug Practices           |          |                 | Previous and         | Current Licences     |                        |        |
| 0000413 (Professional | Assisted Reproduction      | n        |                 |                      |                      |                        |        |
| 3 CENTRAL BOULEVARD   | ▶ Search TOP/VS            |          |                 | Licence number       | Period               |                        |        |
|                       |                            |          |                 | 1200022/01/122       | 07/02/2012 07/0      | 2/2015 (5 Voard)       |        |

3. Fill in the patient return details.

| OLUNTARY STERILIS               | SATION (VS) SUBMISSION                                                                                             |
|---------------------------------|----------------------------------------------------------------------------------------------------|
|                                 |                                                                                                    |
| Treatment Detail                |                                                                                                    |
| Treatment on an unmarried perso | n below 21 years of age, under the conditions in section 3(2)(c) of the Voluntary Sterilization Act                |
| Treatment on a person who lacks | mental capacity, pursuant to an order of the Court under section 3(2)(d) or 3(2)(e) of the Voluntary Sterilization |
| Act                             |                                                                                                    |
| Part I : Particulars Of Perso   | on Who Underwent Treatment For Sexual Sterilisation                                                                |
| 1 Name of Dationst              |                                                                                                    |
| 1. Name of Patient*:            |                                                                                                    |
| 2. ID No.*:                     | NRIC ¢                                                                                                    |
|                                 | For foreigners, pls choose FIN or Passport No.                                                                     |
| 3. Date of Birth*:              |                                                                                                    |
|                                 |                                                                                                    |
| 4. Gender*:                     | Female 🗢                                                                                                    |
| 5 Residence Status*:            | Colort A                                                                                                    |
|                                 | - Select -                                                                                                    |
| 6. Ethnic Group*:               | - Select -                                                                                                    |
| 7. Marital Status*:             | - Solart -                                                                                                    |
|                                 | - John V                                                                                                    |

|     |                                                                              | - Select - 🗢                  |
|-----|------------------------------------------------------------------------------|-------------------------------|
| 23. | Hospital/Clinic where the<br>sterilization was performed :                   | RD Medical Clinic (14M0265) 🗢 |
| 24. | Date of Operation*:                                                          |                               |
| 25. | Reviewed by Hospital Ethics<br>Committee (HEC) (state name of<br>hospital) : |                               |
| 26. | Date of HEC Review :                                                         |                               |
| 27. | Doctor Professional Regn No.*:                                               | 00180E                        |
| 28. | Name of Doctor who performed the<br>sterilization :                          | 00180E                        |
| 28. | Name of Doctor who performed the sterilization :                             | 00180E                        |

4. Click on the "Submit" button.

#### Acknowledgement

Upon successful submission, an acknowledgement page will be displayed with acknowledgement no. and patient return details. You may print the copy of acknowledgement page for future reference.

| Record(s) has been creat                                   | ed successfully              |                                                |                                              |
|------------------------------------------------------------|------------------------------|------------------------------------------------|----------------------------------------------|
|                                                            |                              |                                                |                                              |
| OLUNTARY STERI                                             | LISATION(VS) S               | UBMISSION - ACKNOW                             | To rate our e-Service, dick (                |
| SUBMISSION DETAILS                                         |                              |                                                |                                              |
| Submitted By :                                             | Name                         |                                                |                                              |
| Date of Submission :                                       | 26/09/2014                   |                                                |                                              |
| Acknowledgement No. :                                      | 140925002451                 |                                                |                                              |
| TREATMENT DETAIL                                           |                              |                                                |                                              |
| Type of Treatment : Treatme                                | nt on a person who lacks men | tal capacity, pursuant to an order of the Co   | ourt under section 3(2)(d) or 3(2)(e) of the |
| Volunta                                                    | ry Sterilization Act         |                                                |                                              |
| PARTICULARS OF PERS                                        | ON WHO UNDERWENT             | TREATMENT FOR SEXUAL STER                      | ILISATION                                    |
| NRIC/FIN/Passport No. :                                    | FIN - F1234567N              | Name of Patient :                              | PatientName                                  |
| Date of Birth :                                            | 07/08/1992                   | Marital Status :                               | Single                                       |
| Residence Status :                                         | Singapore PR                 | Other Residence Status                         | r                                            |
| Ethnic Group :                                             | Chinese                      | Other Ethnic Group :                           |                                              |
| Education Level :                                          | '0' Level                    | Occupation :                                   |                                              |
| Gender:                                                    | Female                       |                                                |                                              |
| Main reason for Sterilization :                            | Mental Iliness               | Other Main reason for<br>Sterilization :       |                                              |
| No. of Living Children :                                   |                              | Date of Birth of Last Chil                     | M :                                          |
| PARTICULARS OF PARE                                        | NTS/GUARDIAN WHO             | GAVE ADDITIONAL CONSENT                        |                                              |
| ID No. :                                                   |                              | Name of Patient :                              |                                              |
| Date of Birth :                                            |                              | Relationship to Person V                       | Vho                                          |
|                                                            |                              | Was Sterilized :                               |                                              |
| PARTICULARS OF PERS                                        | ON WHO APPLIED FOR           | COURT ORDER                                    |                                              |
| ID No. :                                                   | FIN - F1111111N              | Name of Patient :                              | CourtPerson                                  |
| Date of Birth :                                            | 11/09/1988                   | Relationship to Person Who<br>Was Sterilized : | Friend                                       |
| Date Court Order Issued :                                  | 25/09/2014                   | Court Order Document :                         | Click here to download Court Order Document  |
| PARTICULARS OF TREA                                        | TMENT FOR SEXUAL ST          | TERILIZATION PERFORMED                         |                                              |
| Doctor Professional Regn No.                               | : 00190E                     | Name of Doctor who per<br>the sterilization :  | formed 00180E                                |
| Hospital/Clinic where the<br>sterilization was performed : | RD Medical Clinic            | Date of Operation :                            | 26/09/2014                                   |
| Method of Sterilization :                                  | Bands or Clips               | Other Method of Steriliza                      | ation :                                      |
| Reviewed by Hospital Ethics<br>Committee (NEC) :           |                              | Date of HEC Review :                           |                                              |
|                                                            |                              |                                                |                                              |

## 1.2 How do I appeal for the rejected submission?

The legislative requirements for submitting the returns of VS patient are as below.

#### • Submission must be within 30 days of the operation.

## **Rejection of the VS submissions**

- A. The eLIS will reject your VS returns on VS performed if they do not meet the above legislative requirement at the time of submission, or the required mandatory fields information are not provided correctly.
- B. However, the eLIS will enable the "Appeal" button for you to apply for appeal for the submissions that have been rejected, and the outcome of the appeal will be published in your "Notification" inbox in eLIS. You are required to login and go to your "Notification inbox" to find out the "Outcome" of your "Appeal".

#### Steps

1. Click on the "Appeal" button.

| Method of Sterilization*:                                                    | Intrauterine device 🗢                                    |
|------------------------------------------------------------------------------|----------------------------------------------------------|
| Hospital/Clinic where the<br>sterilization was performed :                   | KK Medical Only Clinic 🗢                                 |
| Date of Operation*:                                                          | 17/03/2013                                               |
|                                                                              | Operation Date must be within 30 days from current date. |
| Reviewed by Hospital Ethics<br>Committee (HEC) (state name of<br>hospital) : |                                                          |
| Date of HEC Review :                                                         |                                                          |
| Doctor Professional Regn No.*:                                               | 0000417                                                  |
| Name of Doctor who performed the sterilization :                             | НиQХрЈрW                                                 |
|                                                                              |                                                          |

2. Fill in the appeal details.

| SINGAPORE                     | E-LICENSING FOR HEALTHCARE |                  | Search C                                                                      |
|-------------------------------|----------------------------|------------------|-------------------------------------------------------------------------------|
|                               |                            | A                | S00001, 14 May 2013 01:34 PM O   Help O   Contact us III   Sitemap 🚠   Logout |
| Licences                      | Data Submissions           | Services         | Accounts                                                                      |
| PPEAL TO                      | MOH - VOLUNT               | ARY STE          | RILISATION (VS) SUBMISSION                                                    |
|                               |                            |                  |                                                                               |
| Subject:<br>Reason for Appeal | Appe                       | eal to submit VS | that does not meet legislation requirements.                                  |
|                               |                            |                  |                                                                               |
|                               |                            |                  |                                                                               |
|                               |                            |                  |                                                                               |
|                               |                            |                  |                                                                               |

3. Click on the "Submit" button.

## Acknowledgement

Upon successful submission, an acknowledgement page will be displayed with acknowledgement no. and appeal details. Please print the copy of acknowledgement page for future reference.

| MINIST | RY OF HEALTH                         | E-LICENSING FOR HEALTHCARE          | AS              | Singapore Government<br>Integrity · Service · Excellence<br>Search Q<br>Search Wihin ELIS Webste<br>00001, 14 May 2013 01:34 PM O Help O Contact us III Sitemap I. Logout I+ |
|--------|--------------------------------------|-------------------------------------|-----------------|----------------------------------------------------------------------------------------------------|
| ñ      | Licences                             | Data Submissions                    | Services        | Accounts                                                                                                    |
|        | PEAL TO I<br>KNOWLEI<br>Submission [ | MOH - VOLUNT/<br>DGEMENT<br>Details | ARY STE         | RILISATION(VS) SUBMISSION -                                                                                                    |
| Su     | bmitted By :                         |                                     |                 | A500001                                                                                                    |
| Da     | ite of Submissio                     | n :                                 |                 | 17/05/2013                                                                                                    |
| Ac     | k No. :                              |                                     |                 | 130517000735                                                                                                    |
| -      | Particulars O                        | f Appeal                            |                 |                                                                                                    |
| Su     | bject :                              | Appeal to su                        | bmit VS that do | es not meet legislation requirements.                                                                                                    |
| Ар     | peal Reason :                        | For your app                        | roval pl        |                                                                                                    |
| M      |                                      |                                     |                 | and a second dealer and a second a second and a second and the second and the second and                                                                                     |

# **1.3** How to generate Voluntary Sterilisation Statistics?

You can generate the VS Statistics using the eLIS portal.

#### Steps

- 1. Login into eLIS portal (elis.moh.gov.sg), if you have not yet login.
- 2. From the main menu, click on the "Data Submission" >> "VS Submission Statistics".

| MINISTRY OF HEALTH                                                               | E-LICENSING FOR HEALTHCARE   |          |                          |                     | <b>P</b><br>Se     | Singapore Governmen<br>Integrity · Service · Excellence<br>arch Q<br>Search Within ELIS Website • |
|----------------------------------------------------------------------------------|------------------------------|----------|--------------------------|---------------------|--------------------|---------------------------------------------------------------------------------------------------|
| A Licences                                                                       | Data Submissions             | Services | John, 14 Apr<br>Accounts | 2015 09:35 AM 🕤   H | telp 🚰 Contact us  | 🗐   Sitemap 🚠   Logout 🕒                                                                          |
| AMK WOMEN                                                                        | Termination of     Pregnancy |          |                          |                     |                    | Read MOH Alerts 🧄                                                                                 |
| • To apply licence                                                               | > Voluntary Sterilisation    | n        |                          |                     |                    |                                                                                                   |
| Request for Char                                                                 | Drug Practices               | name     | e, Change of             | HCI Address, Char   | nge of Licensee),  | please click <u>here</u>                                                                          |
| Update Licence I                                                                 | Assisted Reproduction        | e cont   | act information          | on, Operating Hou   | rs etc), please cl | ick <u>here</u>                                                                                   |
| John (Licensee)                                                                  | Search TOP/VS<br>Submission  |          |                          | Previous and        | Current Licences   |                                                                                                   |
| BLK 12 111 222 #112-                                                             | TOP Submission<br>Statistics |          |                          | Licence number      | Period             |                                                                                                   |
| -                                                                                | • VS Submission Statis       | tics     |                          | 14M0330/01/142      | 24/06/2014 - 23/   | 06/2016 (two years)                                                                               |
| <ul> <li>89076589</li> <li>89076589 (Office)</li> <li>89076589 (Home)</li> </ul> |                              |          |                          | Previous and        | Current TOP        |                                                                                                   |
| 89076589                                                                         |                              |          |                          | 24/12/2014 - 23/12/ | /2016              |                                                                                                   |

3. Fill-in the details in the "VS Submission Date Range"

| ate From     |            | ن د.<br>۲ |  |
|--------------|------------|-----------|--|
| ate To       |            |           |  |
| nstitution : | Select All | n Clínic  |  |
|              | APK Wome   | n Cumic   |  |

4. Click on the "Submit" Button

| ñ    | Licences   | Data Submissions | Services                    | Accounts |           |
|------|------------|------------------|-----------------------------|----------|-----------|
| vs s | SUBMISS    | ION DATE RAN     | NGE                         |          | REFERENCE |
| Date | e From     |                  |                             |          | ł         |
| Date | e To       |                  |                             |          |           |
| Inst | titution : |                  | ) Select All<br>AMK Women ( | Clinic   |           |
|      |            |                  |                             |          |           |
| + S  | ubmit      |                  |                             |          |           |
| _    |            |                  |                             |          |           |

5. The VS statistics table will be shown upon submission.

|                                                                                                    |                                              |                    |                    |                    |                    |           |                         |                                   |                              |                              | Searc              | h Within EL                       | IS Website                                    |
|----------------------------------------------------------------------------------------------------|----------------------------------------------|--------------------|--------------------|--------------------|--------------------|-----------|-------------------------|-----------------------------------|------------------------------|------------------------------|--------------------|-----------------------------------|-----------------------------------------------|
|                                                                                                    |                                              |                    |                    |                    | John, 1            | 4 Apr 201 | 15 09:35                | AM O                              | Help 💭                       | Contac                       | t us 🏭             | Sitemap                           | 📇   Logo                                      |
| Licences Data                                                                                                    | a Subm                                       | issions            | Serv               | ices               | Accoun             | ts        |                         |                                   |                              |                              |                    |                                   |                                               |
|                                                                                                    |                                              |                    |                    |                    |                    |           |                         |                                   |                              |                              |                    |                                   |                                               |
| SUBMISSION                                                                                                    | DAT                                          | ERA                | NGE                |                    |                    |           |                         |                                   |                              |                              |                    |                                   |                                               |
| ate From                                                                                                    |                                              |                    |                    |                    |                    |           | 474974                  |                                   |                              |                              |                    |                                   |                                               |
|                                                                                                    |                                              | 01                 | /01/2014           |                    |                    |           |                         |                                   |                              |                              |                    |                                   |                                               |
| Date To                                                                                                    |                                              | 31                 | /12/2014           |                    |                    |           |                         |                                   |                              |                              |                    |                                   |                                               |
| nstitution :                                                                                                    |                                              |                    |                    |                    |                    |           |                         |                                   |                              |                              |                    |                                   |                                               |
|                                                                                                    |                                              | 0                  | Select             | All                |                    |           |                         |                                   |                              |                              |                    |                                   |                                               |
|                                                                                                    |                                              |                    | AMK                | Vomen Cli          | inic               |           |                         |                                   |                              |                              |                    |                                   |                                               |
|                                                                                                    |                                              |                    | J Partice 1        |                    |                    |           |                         |                                   |                              |                              |                    |                                   |                                               |
| 0.1-ml                                                                                                    |                                              |                    |                    |                    |                    |           |                         |                                   |                              |                              |                    |                                   |                                               |
| Submit                                                                                                    |                                              |                    |                    |                    |                    |           |                         |                                   |                              |                              |                    |                                   |                                               |
| Submit<br>AMK Women Clinic<br>Year 2014                                                                                                    | Jan                                          | Feb                | Mar                | Apr                | Мау                | Jun       | Jul                     | Aug                               | Sep                          | Oct                          | Nov                | Disc                              | Total                                         |
| Submit<br>AMK Women Clinic<br>Year 2014<br>No. of Submisson (M)                                                                                                    | Jan                                          | Feb                | Mar                | Apr                | May<br>-           | Jun       | Jul<br>-                | Aug.                              | Sep<br>0                     | Oct -                        | Nov                | Dtc<br>0                          | ⊺otal<br>0                                    |
| Submit<br>AMK Women Clinic<br>Year 2014<br>No. of Submisson (M)<br>No. of Submisson (F)                                                                                       | Jan<br>-                                     | Feb<br>-           | Mar<br>-           | Apr<br>-           | May<br>-           | Jun<br>-  | Jul<br>-<br>-           | Aug.<br>-                         | Sep<br>0<br>1                | Oct<br>-                     | Nev<br>-           | Dsc<br>0<br>L                     | Total<br>0<br>2                               |
| Submit<br>AMK Women Clinic<br>Year 2014<br>No. of Submisson (M)<br>No. of Submisson (F)<br>No. of Submisson<br>(Total)                                                        | Jan<br>-<br>-                                | Feb<br>-           | Mar<br>-           | Apr<br>-           | May                | Jun<br>×  | Jul<br>-<br>-           | Aug<br>-<br>-                     | Sep<br>0<br>1                | Oct<br>-<br>-                | Nov                | Dec<br>0<br>1                     | Total<br>0<br>2<br>2                          |
| Submit<br>AMK Women Clinic<br>Year 2014<br>No. of Submisson (M)<br>No. of Submisson (F)<br>No. of Submisson<br>(Total)<br>No. of Operation (M)                                | Jan                                          | Feb<br>-<br>-      | Mar<br>-<br>-      | Apr<br>-<br>-      | -<br>-<br>-        | 3un<br>   | Jul<br>-<br>-<br>-      | Aug<br>-<br>-<br>-                | Sep<br>0<br>1<br>1<br>0      | Oct<br>-<br>-                | Nev<br>-<br>-      | Dec<br>0<br>1<br>1<br>0           | Total<br>0<br>2<br>2<br>0                     |
| Submit<br>AMK Women Clinic<br>Year 2014<br>No. of Submisson (M)<br>No. of Submisson (F)<br>No. of Operation (M)<br>No. of Operation (F)                                       | Jan<br>                                      | Feb<br>-<br>-<br>- | Mar<br>-<br>-<br>- | Apr<br>-<br>-<br>- | May<br>-<br>-<br>- | 2un<br>   | Jul<br>-<br>-<br>-<br>- | Aug<br>-<br>-<br>-<br>-<br>-      | Sep<br>0<br>1<br>1<br>0<br>1 | Oct<br>-<br>-<br>-<br>-<br>- | Nov<br>-<br>-<br>- | Dec<br>0<br>1<br>1<br>0<br>1      | Total<br>0<br>2<br>2<br>0<br>2                |
| Submit<br>AMK Women Clinic<br>Year 2014<br>No. of Submisson (M)<br>No. of Submisson<br>(Total)<br>No. of Operation (M)<br>No. of Operation (F)<br>No. of Operation<br>(Total) | <b>Ja</b><br>2<br>2<br>2<br>2<br>2<br>2<br>2 | Feb<br>-<br>-      | Mar<br>-<br>-<br>- | Apr<br>            | -<br>-<br>-        | Jun<br>   | Jul<br>-<br>-<br>-<br>- | Aug<br>-<br>-<br>-<br>-<br>-<br>- | Sep<br>0<br>1<br>1<br>0<br>1 | Oct<br>-<br>-<br>-<br>-<br>- | Nov<br>-<br>-<br>- | Dec<br>0<br>1<br>1<br>0<br>1<br>1 | Total<br>0<br>2<br>2<br>0<br>2<br>2<br>2<br>2 |

## 2 SUBMISSION OF TERMINATION OF PREGNANCY (TOP) RETURNS

#### **REPORT ON TREATMENT FOR TERMINATION OF PREGNANCY (TOP)**

The report on treatment for TOP are previously submitted via the online TOP/VS System. With the launch of the eLIS, all the TOP patient returns are now required to be submitted via the eLIS portal.

The HCIs institutions approved to provide TOP under TOP Act, are required to submit the TOP returns as specified in the Regulation 9 of the TOP Regulations:-

(a) Within 30 days of the pre-termination of pregnancy counselling if no treatment to terminate pregnancy is carried out on a pregnant woman; or

(b) Within 30 days of the post-termination of pregnancy counselling if treatment to terminate pregnancy is carried out on a pregnant woman.

#### 2.1 How to Register TOP Doctor

Every treatment for terminating pregnancy shall be carried out by an authorised medical practitioner in an approved institution. The HCI must submit to the Ministry the Registration/Names of the authorised medical practitioners accredited to carry out treatment for the termination of pregnancy in the institution using the eLIS System.

For medical practitioner in a private practice who applies for authorisation to carry out treatment to terminate pregnancy shall be approved at only one specified private medical clinic. However, if the TOP doctor is accredited to work in Hospital to carry out treatment to terminate pregnancy, the medical practitioner may also perform such treatment at the approved Hospital.

#### Steps

- 1. Login into the eLIS portal (<u>https://elis.moh.gov.sg</u>), if you have not yet login.
- 2. From the main menu, click on "Licences > Register TOP Doctor"

| ñ                                             | Licences                                      | Data Submissions                      | Services                        | Accounts                      |                                              |
|-----------------------------------------------|-----------------------------------------------|---------------------------------------|---------------------------------|-------------------------------|----------------------------------------------|
| A. M. M.                                      | + Apply Lice                                  | nce Renewal                           |                                 |                               | Read MOH Alerts                              |
| ~ivir                                         | ▹ Apply TOP                                   | Renewal                               |                                 |                               |                                              |
| To a<br>Req                                   | Apply Spectrum<br>Services                    | dal Care <mark>se cli</mark><br>hange | ck <u>here</u><br>e of HCI name | e, Change of HCI Address, Cl  | hange of Licensee), please click <u>here</u> |
| Upd                                           | • Register T                                  | OP Doctor Or e.g                      | g Update cont                   | tact information, Operating H | lours etc), please click <u>here</u>         |
| John                                          | Register Li<br>Doctor                         | iposuction                            |                                 | 👘 Previous an                 | d Current Licences                           |
| BLK 12                                        | → Register A                                  | R Embryologist                        |                                 | Licence number                | Period                                       |
|                                               | Register A                                    | R OG Doctor                           |                                 | 14M0330/01/142                | 24/06/2014 - 23/06/2016 (two years)          |
| 890                                           | Inform to €                                   | Cease Practice                        |                                 |                               |                                              |
| <ul><li>890</li><li>890</li><li>890</li></ul> | <ul> <li>Request to<br/>Licence Ap</li> </ul> | o Withdraw<br>oplication              |                                 | 🔅 Previous an                 | d Current TOP                                |
| 890                                           | Yearly Ret     Counseller                     | urn of TOP                            |                                 | 24/12/2014 - 23/              | 12/2016                                      |

3. Fill in the details.

Type of termination of pregnancy has to be indicated when applying for registration of TOP doctor. The medical practitioner must be registered with SMC with <u>specialty of</u> <u>Obstetrics & Gynaecology to perform</u> <u>"TOP by Drug & Surgical Procedure"</u>. O & G specialty <u>is not mandatory for</u> <u>"TOP Solely by Drug"</u> registration.

| ñ         | Licences                           | Data Submissions  | Services                             | Accounts |
|-----------|------------------------------------|-------------------|--------------------------------------|----------|
| EC        | SISTER T                           | OP DOCTOR         |                                      |          |
|           |                                    |                   |                                      |          |
| Т         | op Doctor P                        | artículars        |                                      |          |
| ту<br>*:  | vpe of Termina                     | tion of Pregnancy | Solely by Drug<br>Select -           | \$       |
| r         | ofessional Reg                     | n No.*:           | olely by Drug<br>rug and Surgical Pr | ocedure  |
| ID        | ) No.*:                            | [-                | Select -                             | •        |
| Na        | ame Registered                     | l with SMC:       |                                      |          |
| Sp<br>(if | pecialties Regis<br>f applicable): | stered with SMC   |                                      |          |
| 8         |                                    |                   |                                      |          |

Upload the supporting documents such as (Copy of Obstetrics and Gynaecology Certificate, TOP Form II (Application for authorisation to carry out treatment to terminate pregnancy) and click on the "Upload" Button.

| No record(s) fo | und             |                |   |   |                                 |   |
|-----------------|-----------------|----------------|---|---|---------------------------------|---|
| Supportin       | a Documente     |                |   |   |                                 |   |
| Supportin       | g Documents     |                |   |   |                                 | _ |
| Document Typ    | e :             | - Select -     |   | ٢ | Click here to download template |   |
| Choose Docum    | ent to Upload : | No file select | * |   |                                 |   |
|                 |                 | + Upload       |   |   |                                 |   |
|                 |                 |                |   |   |                                 |   |

4. Click on the "Submit" Button.

|                                                            | Singapore Government                                                        |
|------------------------------------------------------------|-----------------------------------------------------------------------------|
| V els                                                      | Integrity - Service - Excellence                                            |
| MINISTRY OF HEALTH<br>SINGAPORE E-LICENSING FOR HEALTHCARE | Search Within ELIS Website                                                  |
|                                                            | John, 13 Apr 2015 05:11 PM 🔘   Help 🔘   Contact us 🗐   Sitemap 🏯   Logout 🗗 |
| A Licences Data Submissions Service                        | es Accounts                                                                 |
|                                                            |                                                                             |
| REGISTER TOP DOCTOR                                        |                                                                             |
|                                                            |                                                                             |
| Top Doctor Particulars                                     |                                                                             |
| Type of Termination of Pregnancy - Select -                | •                                                                           |
| Professional Regn No.*: Doctor                             | •                                                                           |
| ID No.*:                                                   |                                                                             |
| - Select -                                                 |                                                                             |
| Name Registered with SMC:                                  |                                                                             |
| (if applicable):                                           |                                                                             |
|                                                            |                                                                             |
| List of Supporting Documents.                              |                                                                             |
| S/No Document Type                                         | Document Link Action                                                        |
| No record(s) found.                                        |                                                                             |
| Supporting Documents                                       |                                                                             |
| Document Type : - Select -                                 | Click here to download template                                             |
| Choose Document to Upload : No file select                 | U U                                                                         |
| Lisland                                                    |                                                                             |
| r Opioad                                                   |                                                                             |
| Declaration                                                |                                                                             |
| I hereby declare that the particulars stated in th         | his application are true to the best of my knowledge and belief.            |
|                                                            |                                                                             |
| ▶ Submit                                                   |                                                                             |
|                                                            |                                                                             |
|                                                            |                                                                             |

#### **TOP by Drug & Surgical Procedure**

Upon submission, the medical practitioner that was registered and approved in the other previous institution to perform "TOP by Surgical Procedure" will be de-registered. For this case, the new registration of TOP Doctor in the current institution will be automatically approved. Else, the Ministry will review submitted application and the outcome (In-Process, Approved, Rejected) will be displayed in the "Register Doctors" Inbox.

## **TOP Solely by Drug**

Upon submission, the Ministry will review submitted application and the outcome (In-Process, Approved, Rejected) will be displayed in the "Register Doctors" Inbox.

| Register Do | octors                                        | Go to Regis     | ster Doctors 🜔    |
|-------------|-----------------------------------------------|-----------------|-------------------|
| Status      | Туре                                          | Submitted<br>By | Submitted<br>Date |
| In-process  | Register Top<br>Doctor<br>(Solely by<br>Drug) | S7348401D       | 16/04/2015        |

## 2.2 How do I submit the TOP returns?

## Steps

- 1. Login into the eLIS portal (<u>https://elis.moh.gov.sg</u>), if you have not yet login.
- 2. From the menu bar, click on the "Data Submissions" >> "Termination of Pregnancy".

| MINISTRY OF HEALTH | E-LICENSING FOR HEALTHCARE  |          | Search                                                                         |
|--------------------|-----------------------------|----------|--------------------------------------------------------------------------------|
| SINGAPORE          | 1                           |          | Search Within ELIS Website                                                     |
| ô1                 |                             | Dem      | no Name, 26 Feb 2013 08:09 PM 💿   Help 💽   Contact us 🗐   Sitemap 🚠   Logout 📑 |
| 1 Licences         | Data Submissions            | Services | Accounts                                                                       |
| DEMO CLIN          | Termination of<br>Pregnancy |          | Read MOH Alerts 🚸                                                              |
|                    | Voluntary Sterilisation     |          |                                                                                |
| Demo Name (I       | ice   Drug Practices        |          | Previous and Current Licences                                                  |
| 0000413 (Professio | nal Assisted Reproduction   | 1        | Linner weeken . Badid                                                          |
| 5 CENTRAL BOULEV   | Search TOP/VS<br>Submission |          | 13C0023/01/132 07/02/2013 - 07/02/2015 (5 Years)                               |
| 83456789           | e)                          |          | Devices and Connet TOD                                                         |

3. Fill in the patient return details.

|       |                        |                    |                        |                    |                | Singapore Go         | · Excellence |
|-------|------------------------|--------------------|------------------------|--------------------|----------------|----------------------|--------------|
| ISTRY | OF HEALTH E-LICENSIN   | IG FOR HEALTHCARE  |                        |                    |                | Search               | 0            |
| SING  | APORE                  |                    |                        |                    |                | Search Within ELIS V | /ebsite      |
|       |                        |                    | John, 13 Aj            | pr 2015 06:55 PM 🔘 | Help 😳   Conta | ct us 🔝 🕴 Sitemap 🚆  | Logout       |
| ì     | Licences Data Su       | ubmissions Service | s Accounts             |                    |                |                      |              |
|       |                        |                    |                        |                    |                |                      |              |
| ERM   | VINATION OF            | PREGNANCY (        | TOP) SUBN              | AISSION            |                |                      |              |
|       |                        |                    |                        |                    |                |                      |              |
| Pa    | rt I - Particulars Of  | Patient            |                        |                    |                |                      |              |
| 1.    | Name of Patient*:      |                    |                        |                    |                |                      |              |
|       |                        |                    |                        |                    |                |                      |              |
| 2.    | ID No. *:              | NRIC               | •                      |                    |                |                      |              |
|       |                        | For for            | signers, pls choose Fi | IN or Passport No. |                |                      |              |
| 3.    | Date of Birth*:        |                    |                        | CIN                |                |                      |              |
| 4.    | Nationality*:          | SINC               | ADORE CITIZEN          | •                  |                |                      |              |
| _     |                        |                    | SPORE GIVEEN           | -                  |                |                      |              |
| 5.    | Singapore :            | idence in          |                        | 1000A              |                |                      |              |
|       | Residence Status :     |                    | ert -                  |                    |                | -                    |              |
|       | Table La Commente      |                    |                        |                    |                |                      |              |
| 0.    | Edinic Group .         | - Sel              | ect -                  | •                  |                |                      |              |
| 7.    | Marital Status*:       | - Sel              | ect -                  | \$                 |                |                      |              |
| 8.    | Education Level*:      | - Sal              | ort.                   | •                  |                |                      |              |
|       |                        | (- 36)             | BCC -                  | •                  |                |                      |              |
| 9.    | No. of Living Children | *: 0               |                        |                    |                |                      |              |
| 10.   | Activity Status*       |                    |                        |                    |                |                      |              |
|       | many sures :           | - Sel              | ect -                  | ÷                  |                |                      |              |
|       |                        |                    |                        |                    |                |                      |              |

# eLIS User Manual on TOP/VS Regulatory Submission

| 1.   | Contraceptive History*:                                                                                                    | Salact                                                         |               | -             |        |             |
|------|----------------------------------------------------------------------------------------------------|----------------------------------------------------------------|---------------|---------------|--------|-------------|
| 2    | Most Recent Contraceptive Method                                                                                                    | - Jense                                                        |               |               |        |             |
| **   | Used*:                                                                                                    | - Select -                                                     |               | •             |        |             |
| 3.   | No. of Previous Termination of<br>Pregnancy*:                                                                                                    | 0                                                              |               |               |        |             |
| 4a.  | First Day of Last Menstrual Period*:                                                                                                    |                                                                |               |               |        |             |
| 4b.  | Gestation Age based on Ultrasound :                                                                                                    | (1) Weeks                                                      |               |               |        |             |
|      |                                                                                                    |                                                                |               |               |        |             |
| 4c   | Cender of the Aborted Child if                                                                                                    | (2) Days                                                       |               |               |        |             |
|      | Gestation Age is 15 weeks and above :                                                                                                    | Unknown                                                        | •             |               |        |             |
| 5.   | Main reason for request to terminate                                                                                                    | - Select -                                                     |               | •             |        |             |
| A.L. | a share and a share and                                                                                                    | hand a hand                                                    | Auchhan       | TAAM MAA      | - mark | ر ۸۸۸۸ ۸۰۰۸ |
| Dev  | t III Destination Of Des Termine                                                                                                    | Non Of Deceman                                                 | au Caunaalli  |               |        |             |
| Pa   | whether alter and the second second | Con Or Pregnan                                                 | icy counselli | ng            |        |             |
| 0.   | whether given counselling :                                                                                                    | No                                                             | •             |               |        |             |
| 6a.  | Whether given counselling on mid-<br>trimester pregnancy termination :                                                                                                    | No                                                             | \$            |               |        |             |
| 6b.  | Whether patient sign the<br>acknowledgement for counselling on<br>mid-trimester pregnancy<br>termination :                                                                                                    | No                                                             | \$            |               |        |             |
| 7a.  | ID No. of Counsellor<br>(If counselling is given by Doctor,<br>pls enter Doctor's Professional Regn<br>No(MCR No.). Otherwise, pls enter<br>Counsellor's NRIC/FIN No.):                                                                                                    |                                                                |               |               |        |             |
| 7b.  | Name of Counsellor :                                                                                                    |                                                                |               |               |        |             |
| 8.   | Date of Counselling :                                                                                                    |                                                                |               |               |        |             |
| 9.   | Hospital/Unit/Clinic where the<br>counselling was done :                                                                                                    |                                                                |               |               |        |             |
| 0.   | Result of Counselling :                                                                                                    | - Select -                                                     |               | •             |        |             |
| 1.   | If undecided, Date of Second<br>Counselling :                                                                                                    | (                                                              |               |               |        |             |
| 2.   | Result of Second Counselling :                                                                                                    | - Select -                                                     |               | -             |        |             |
|      | and the second                                                                                                    | - Select                                                       | AAAA          | and and and a | man    | A Minute    |
|      |                                                                                                    |                                                                |               |               |        |             |
| Par  | t IV - Particulars On Present Ter                                                                                                    | mination Of Pre                                                | egnancy       |               |        |             |
| 3a.  | Type of Termination of Pregnancy :                                                                                                    | Drug and Surgic                                                | al Procedure  | \$            |        |             |
| 3b.  | Type of Drug :                                                                                                    | Drug and Surgical P<br>Solely by Drug<br>Solely by Surgical Pr | rocedure      |               |        |             |
| 4a.  | Date of Termination of Pregnancy<br>(If solely by Drug, enter Date of<br>First Dose. If solely by Surgical<br>Procedure, enter Date of Operation.<br>If by Drug and Surgical Procedure,<br>enter Date of Operation):                                                                                                    |                                                                |               |               |        |             |
| 4b.  | Place of Termination of Pregnancy :                                                                                                    | - Select -                                                     |               |               | •      | ]           |
|      | Doctor Professional Pegn No.                                                                                                    |                                                                |               | 1             |        |             |

#### eLIS User Manual on TOP/VS Regulatory Submission

| 5a. | Whether given counselling :                     | No 🗢         |
|-----|-------------------------------------------------|--------------|
| 6b. | If counselling was not given :                  | Hysterectomy |
| 7a. | NRIC/FIN of Counsellor :                        |              |
| 7b. | Name of Counsellor :                            |              |
| 8a. | Date of Counselling :                           |              |
| 8b. | Hospital/Clinic where Counselling<br>was done : |              |

4. Click on the "Submit" button.

#### Acknowledgement

Upon successful submission, an acknowledgement page will be displayed with acknowledgement no. and patient return details. You may print the copy of acknowledgement page for future reference.

| 208. | whether given counselling :                     | No         | \$ |  |  |
|------|-------------------------------------------------|------------|----|--|--|
| 26b. | If counselling was not given :                  | - Select - | \$ |  |  |
| 27a. | NRIC/FIN of Counsellor :                        |            |    |  |  |
| 27b. | Name of Counsellor :                            |            |    |  |  |
| 28a. | Date of Counselling :                           |            |    |  |  |
| 28b. | Hospital/Clinic where Counselling<br>was done : |            |    |  |  |
|      |                                                 |            |    |  |  |

| STRY OF HEALTH E-LICENSING FOR                                                                             | HEALTHCARE                    |                                                                                                    | Search Within FLIS Website                  |
|----------------------------------------------------------------------------------------------------|-------------------------------|----------------------------------------------------------------------------------------------------|---------------------------------------------|
|                                                                                                    | John,                         | 14 Apr 2015 09:03 AM 🔘   Help 🔘   C                                                                                                    | ontact us 🔐   Sitemap 👫   Logo              |
| Licences Data Subm                                                                                         | issions Services Accou        | mts                                                                                                    |                                             |
|                                                                                                    |                               |                                                                                                    |                                             |
| Record(s) has been created                                                                                 | successfully                  |                                                                                                    |                                             |
| RMINATION OF PR                                                                                            | EGNANCY(TOP) SU               | BMISSION - ACKNOWL                                                                                                    | EDGEMENT                                    |
|                                                                                                    |                               |                                                                                                    | To rate our e-Service, click                |
| SUBMISSION DETAILS                                                                                         |                               |                                                                                                    |                                             |
| Submitted By :                                                                                             | John                          |                                                                                                    |                                             |
| Date of Submission :                                                                                       | 14/04/2015                    |                                                                                                    |                                             |
| Acknowledgement No. :                                                                                      | 150414002704                  |                                                                                                    |                                             |
| PARTICULARS OF PATIEN                                                                                      | T                             |                                                                                                    |                                             |
| VRIC/FIN/Passport No. :                                                                                    | FIN / F1234567N               | Name of Patient :                                                                                                    | PatientName                                 |
| )ate of Birth :                                                                                            | 21/06/1988                    | Nationality :                                                                                                    | CANADIAN<br>Employment Dass Holder          |
| Singapore :                                                                                                | 13/04/2009                    | Residence sunds .                                                                                                    | Employment Pass Holder                      |
| Ethnic Group :                                                                                             | Others                        | Marital Status :                                                                                                    | Married                                     |
| Activity Status :                                                                                          | Working                       | No. of Living Children :<br>Occupation :                                                                                                    | 1<br>Administrative & Managerial            |
| correst surgers                                                                                            | The starty                    | occupation :                                                                                                    | Workers                                     |
| Gender of Living Children (By<br>Order) :                                                                  | Female                        |                                                                                                    |                                             |
| PARTICULARS OF FAMILY                                                                                      | PLANNING/PREGNANCY            |                                                                                                    |                                             |
| Contraceptive History :                                                                                    | Discontinued before Pregnancy | Most Recent Contraceptive                                                                                                    | Condom                                      |
| No. of Previous Termination of                                                                             | 0                             | Method Used :<br>First Day of Last Menstrual                                                                                                | 13/03/2015                                  |
| Pregnancy :<br>Gestation Age based on                                                                      | 0                             | Period :<br>Gestation Age based on                                                                                                    | 0                                           |
| Ultrasound Week:                                                                                           |                               | Ultrasound Day :                                                                                                    |                                             |
| Gender of the Aborted Child If<br>Gestation Age is 15 weeks and<br>above :                                 | Unknown                       | Main reason for request to<br>terminate pregnancy :                                                                                         | Cannot afford another child                 |
| Other Reason for Termination of<br>Pregnancy :                                                             |                               | Sub reason for request to<br>terminate pregnancy :                                                                                          |                                             |
| Other Sub reason for request to                                                                            |                               |                                                                                                    |                                             |
| PARTICULARS OF PRE-TE                                                                                      | RMINATION OF PREGNANCY        | COUNSELLING                                                                                                    |                                             |
| Whether given counselling :                                                                                | Yes                           | Whether given counselling on                                                                                                    | No                                          |
|                                                                                                    |                               | mid-trimester pregnancy<br>termination :                                                                                                    |                                             |
| Whether patient sign the<br>acknowledgement for<br>counselling on mid-trimester<br>oregnancy termination : | No                            | ID No. of Counsellor<br>(If counselling is given by<br>Doctor, pls enter Doctor's<br>Professional Regn No(MCR No.).<br>Otherwise, pls enter | G1053593Q                                   |
| Name of Counsellor :                                                                                       | name0234                      | Date of Counselling :                                                                                                    | 11/04/2015                                  |
| Hospital/Unit/Clinic where the                                                                             | AMK Women Clinic              | Result of counselling :                                                                                                    | Wants to Terminate Pregnancy                |
| counselling was done :<br>(f undecided, date of second                                                     |                               | Result of Second Counselling :                                                                                                    |                                             |
| ounselling :                                                                                               |                               |                                                                                                    |                                             |
| PARTICULARS ON PRESEN                                                                                      | IT TERMINATION OF PREGN       | ANCY                                                                                                    |                                             |
| Type of Termination of<br>Pregnancy :                                                                      | Drug and Surgical Procedure   | Type of Drug :                                                                                                    | Hypertonic Saline, Urea, Dextrose<br>Saline |
| Date of Termination of<br>Pregnancy :                                                                      | 13/04/2015                    | Place of Termination of<br>Pregnancy :                                                                                                    | AMK Women Clinic                            |
| Doctor Professional Regn No. :                                                                             | 00344A                        | Name of Medical Practitioner<br>who performed the Termination<br>of Pregnancy :                                                             | 00344A                                      |
| PARTICULARS OF POST-T                                                                                      | ERMINATION OF PREGNANC        | Y COUNSELLING                                                                                                    |                                             |
| Whether given counselling :                                                                                | No                            | If counselling was not given :                                                                                                    | Hysterectomy                                |
| NRIC/Passport No. of                                                                                       | G1053593Q                     | Name of Counsellor:                                                                                                    | name0234                                    |
| counsellor:<br>Date of Counselling :                                                                       | 14/04/2015                    | Hospital/Clinic where<br>Counselling was done :                                                                                             | AMK Women Clinic                            |
|                                                                                                    |                               |                                                                                                    |                                             |

# 2.3 How do I appeal for the rejected submission?

The legislative requirements to be met before TOP can be carried out:

- Mandatory Abortion Counselling for Singaporeans/PR having secondary education or higher and having two children or less is not provided.
- The patient have been resident in Singapore for at least four months prior to termination, unless she is Singaporean, a Work Permit, Employment Pass holder, or the wife of a Singaporean, Work Permit Holder, Employment Pass holder or Dependent pass holder.
- If the patient is under 16 years old and is single, pre- abortion counselling must be at carried out at an institution authorised to do so.
- Termination is only permitted up to 24 weeks of gestation or less.
- Post-termination counselling is mandatory, and must be after the termination.
- Submission must be within 30 days of the operation.
- All Doctors, Institutions and Counsellors are in the Ministry's approved TOP list.
- The time of submission must be at least 2 days from the Date of Pre-Counselling to Date of Operation. Submission will only be allowed on the 3<sup>rd</sup> day
- If Post-termination counselling was not given, reason is mandatory

#### **Rejection of the TOP submissions**

- A. The eLIS will reject your TOP submissions on TOP performed if they do not meet any of the above legislative requirements at the time of submission or the required mandatory fields information are not provided correctly.
- B. The eLIS will enable the "Appeal" button for you to apply for appeal for the TOP submissions that have been rejected, and the outcome of the appeal will be published in your "Notification" inbox in the eLIS.

#### Steps

1. Click on the "Appeal" button.

| 6a. | Whether given counselling :                     | No             | \$  |  |
|-----|-------------------------------------------------|----------------|-----|--|
| 6b. | If counselling was not given :                  | Hysterectomy   | •   |  |
| 7a. | NRIC/FIN of Counsellor :                        | G1053593Q      |     |  |
| 7b. | Name of Counsellor :                            | name0234       |     |  |
| 8a. | Date of Counselling :                           | 14/04/2015     |     |  |
| 8b. | Hospital/Clinic where Counselling<br>was done : | AMK Women Clir | nic |  |
|     |                                                 |                |     |  |

2. Fill in the appeal details.

| Subject:             | Appeal to s | submit TOP that does no | ot meet legislation requirements. |  |
|----------------------|-------------|-------------------------|-----------------------------------|--|
| Reason for Appeal *: | pl approve  | e my appea              |                                   |  |
|                      |             |                         |                                   |  |
|                      |             |                         |                                   |  |

3. Click on the "Submit" button.

## Acknowledgement

Upon successful submission, an acknowledgement page will be displayed with acknowledgement no. and appeal details. Please print the copy of acknowledgement page for future reference.

|              |               |              | AS              | 500001, 14 May 2013 01:34 PM 💿   Help 🕡   Contact us 📰   Sitemap 🚠   Logou |
|--------------|---------------|--------------|-----------------|----------------------------------------------------------------------------|
| A Licen      | ces Data Su   | ubmissions   | Services        | Accounts                                                                   |
|              |               | TEDMINI      |                 |                                                                            |
| ACKNOW       |               | ENT          |                 | FREGNANCI (TOF) SUBMISSION -                                               |
|              |               |              |                 |                                                                            |
| Submiss      | ion Details   |              |                 |                                                                            |
| Submitted B  | v :           |              |                 | A500001                                                                    |
| Date of Subr | nission :     |              |                 | 17/05/2013                                                                 |
| Ack No. :    |               |              |                 | 130517000738                                                               |
| Particula    | irs Of Appeal |              |                 |                                                                            |
| Subject :    |               | Appeal to su | bmit TOP that d | loes not meet legislation requirements,                                    |
| Appeal Reas  | on :          | pl approve m | ny appeal       |                                                                            |
|              |               |              |                 |                                                                            |
|              |               |              |                 |                                                                            |

<u>Note:</u> Once your appeal is approved, you do not need to re-submit any information. However, you should still verify that the appeal has been approved using the following steps.

#### Steps

1. Verify that appeal is approved in the "Data Submission" inbox.

|           |                                  |                           | 2442 C 100 C 100 C |                    |      |                 |                   |
|-----------|----------------------------------|---------------------------|----------------------------------------------------------------------------------------------------|--------------------|------|-----------------|-------------------|
| Status    | Туре                             | Submitted<br>By           | Submitted<br>Date                                                                                                    | Status             | Туре | Submitted<br>By | Submitter<br>Date |
| Approved  | New HCI<br>Licence               | KK Medical<br>Only Clinic | 19/03/2013                                                                                                    | No record(s) found | 1.   |                 |                   |
| Data Subi | missions                         | Go to Data !              | Submissions 🗿                                                                                                    | Notification       | S    | Go to N         | lotifications 🚺   |
| Status    | Туре                             | Submitted<br>By           | Submitted<br>Date                                                                                                    | Subject            |      | Category        |                   |
| Approved  | Appeal VS Data<br>Submission     | AS00001                   | 20/03/2013                                                                                                    | No record(s) found | 1.   |                 |                   |
| Approved  | Appeal TOP<br>Data<br>Submission | AS00001                   | 20/03/2013                                                                                                    |                    |      |                 |                   |
|           |                                  |                           |                                                                                                    |                    |      |                 |                   |

# 2.4 How do I submit the yearly return of TOP counsellors?

You can submit the yearly return of TOP counsellors using the eLIS portal.

#### Steps

- 1. Login into eLIS portal (elis.moh.gov.sg), if you have not yet login.
- 2. From the menu bar, click on the "Licences" >> "Yearly Return of TOP Counsellor".

|             | OF HEALTH<br>APORE                                                                                     | IEALTHCARE     |          |                         |                                             |
|-------------|----------------------------------------------------------------------------------------------------|----------------|----------|-------------------------|---------------------------------------------|
| ñ           | Licences Data Submis                                                                                   | sions Services | Accounts | in Tan,05 Jun 2012 10:3 |                                             |
| LOF         | <ul> <li>Apply Licence Renewal</li> <li>Apply TOP Renewal</li> </ul>                                   | D              |          |                         | Read MOH Alerts                             |
| Dr. T       | <ul> <li>Apply VS Renewal</li> <li>Apply SpecialCare<br/>Services</li> </ul>                           |                |          | Previous and C          | Current Licences                            |
| 912         | <ul> <li>Register TOP Doctor</li> <li>Register Liposuction</li> <li>Doctor</li> </ul>                  | gapore 123456  |          | 93/94/9596/2011         | Period<br>01/04/2009 - 31/03/2011 (2 years) |
| ♠ 612 ♣ 612 | <ul> <li>Register AR Embryologist</li> <li>Register AR OG Doctor</li> </ul>                            |                |          | 93/94/9596/2011         | 01/04/2009 - 31/03/2011 (2 years)           |
| UEN         | <ul> <li>Inform to Cease Practice</li> <li>Request to Withdraw</li> <li>Licence Application</li> </ul> | 789            |          | 01/04/2009 - 31/03/2    | 2011 (2 years)                              |
| HCI Co      | Yearly Returns on TOP     Counsellors                                                                  | 21             |          | 51/04/2005 - 51/05/2    |                                             |

3. Fill in the TOP counsellor details.

| S1234567D                                                                            |                                                                                      | Delete           |
|--------------------------------------------------------------------------------------|--------------------------------------------------------------------------------------|------------------|
|                                                                                      |                                                                                      |                  |
|                                                                                      |                                                                                      |                  |
| Counsellors                                                                          |                                                                                      |                  |
| ID No.*:                                                                             | NRIC \$                                                                              |                  |
| Name                                                                                 |                                                                                      |                  |
| Qualification                                                                        |                                                                                      |                  |
| Audio - Visual Eqipment Fo                                                           | r Screening of Counselling Materials                                                 |                  |
| Audio - Visual Equipment For<br>Screening of Counselling Materials<br>Is Available*: | - Select -                                                                           |                  |
| Declaration                                                                          |                                                                                      |                  |
| I hereby declare that the par                                                        | ticulars stated in this application are true to the best of my knowledge and belief. |                  |
| ► Submit                                                                             |                                                                                      | A A. AMMA A.A. A |

4. Click on the "Submit" button.

#### Acknowledgement

Upon successful submission, an acknowledgement page will be displayed with acknowledgement no. and TOP counsellor details. You may print the copy of acknowledgement page for future reference.

| Ve will be processing your application              | and may contact you if necessary.    |
|-----------------------------------------------------|--------------------------------------|
| Submission Details                                  |                                      |
| Submitted By:                                       | AS00001                              |
| Date of Submission:                                 | 17/05/2013                           |
| Acknowledge No.:                                    | 130517000740                         |
| Counsellors Particular                              |                                      |
| ID No.:                                             | NRIC / \$9579049F                    |
| Name                                                | D name                               |
| Qualification                                       | B Sc                                 |
| Audio - Visual Eqipment Fo                          | r Screening of Counselling Materials |
| Audio - Visual Equipment For<br>Screening Materials | YES                                  |

# 2.5 How to generate Termination of Pregnancy Statistics?

You can check the TOP Statistics using the eLIS portal.

#### Steps

- 6. Login into eLIS portal (elis.moh.gov.sg), if you have not yet login.
- 7. From the main menu, click on the "Data Submission" >> "TOP Submission Statistics".

| AINISTR | Y OF HEALTH      |                                                       |          |                     |                    | Singapore G<br>Integrity · Servic<br>Search | overnmen<br>e · Excellence |
|---------|------------------|-------------------------------------------------------|----------|---------------------|--------------------|---------------------------------------------|----------------------------|
|         |                  |                                                       |          | John, 14 Apr 2015 0 | 9:03 AM 🔘   Help 🔘 | Contact us                                  | Logout                     |
| ñ       | Licences         | Data Submissions                                      | Services | Accounts            |                    |                                             |                            |
| ГОР     | SUBMIS           | Termination of     Pregnancy                          | E.       |                     |                    |                                             |                            |
|         |                  | Voluntary Sterilisatic                                | on i     | -                   |                    |                                             |                            |
| Sub     | mission Date P   | Drug Practices                                        |          | 01/04/2014          | atanta<br>(        |                                             |                            |
| 500     | inippiter butter | Assisted Reproduction                                 | n        |                     | Cand               |                                             |                            |
| Sub     | mission Date 1   | <ul> <li>Search TOP/VS</li> <li>Submission</li> </ul> |          | 01/04/2015          |                    |                                             |                            |
| -       | _                | ► TOP Submission<br>Statistics                        |          |                     |                    |                                             |                            |
|         | ubmit            | - VS Submission Statis                                | stics    |                     |                    |                                             |                            |

8. Fill-in the details in the "TOP Submission Date Range"

|      | Licences       | Data Submissions | Services | Accounts |  |  |
|------|----------------|------------------|----------|----------|--|--|
| OP   | SUBMIS         | SION DATE RA     | ANGE     |          |  |  |
| Subm | nission Date F | From             |          |          |  |  |
| Subm | nission Date T | Го               |          |          |  |  |

9. Click on the "Submit" Button

| C Licences      | Data Submissions | Services | Accounts |  |
|-----------------|------------------|----------|----------|--|
| TOP SUBMI       | SSION DATE RA    | NGE      |          |  |
| Submission Date | From             |          |          |  |
| Submission Date | To               |          |          |  |
| • Submit        |                  |          |          |  |

10. The TOP statistics table will be shown upon submission.

Note: The number of approved TOP appeal. rejected submission?

| SINGAPORE                                                                                                    | CENSING FOR                  | HEALTHCAR   | E                    |          |              |                           |                    |             |            |                    | Search             | Markin FLIC             | 101-1-1                   |
|----------------------------------------------------------------------------------------------------|------------------------------|-------------|----------------------|----------|--------------|---------------------------|--------------------|-------------|------------|--------------------|--------------------|-------------------------|---------------------------|
|                                                                                                    |                              |             |                      |          | John, 1      | 4 Apr 201                 | 5 09:35            |             | telp ()    | Contact            | us il s            | itemap                  | Logo                      |
| Licences Da                                                                                                    | ta Submi                     | issions     | Serv                 | ices     | Accoun       | ts                        |                    |             |            |                    |                    |                         |                           |
|                                                                                                    |                              |             |                      |          |              |                           |                    |             |            |                    |                    |                         |                           |
| P SUBMISSIC                                                                                                    | N DA                         | TER         | ANG                  | Ξ        |              |                           |                    |             |            |                    |                    |                         |                           |
|                                                                                                    |                              |             |                      |          |              |                           |                    |             |            |                    |                    |                         |                           |
| ubmission Date From                                                                                                    |                              |             |                      |          | 01/01/       | 2014                      |                    |             |            |                    |                    |                         |                           |
| ubmission Data To                                                                                                    |                              |             |                      |          | 31/12        | 2014                      |                    | -           |            |                    |                    |                         |                           |
| automassion bate 10                                                                                                    |                              |             |                      |          | 0.12         |                           |                    | Caud        |            |                    |                    |                         |                           |
| Submit<br>AMK Women Clinic                                                                                                    | 2                            |             |                      |          |              |                           |                    |             |            |                    |                    |                         |                           |
| Submit<br>AMK Women Clinic<br>ear 2014                                                                                                    | 2<br>Jan                     | Feb         | Mar                  | Apr      | Мау          | Jun                       | Jul                | Aug         | Sep        | Oct                | Nov                | Dec                     | Total                     |
| Submit<br>AMK Women Clinic<br>ear 2014<br>to. of Submission                                                                                                    | 2<br>Jan                     | Feb<br>-    | Mar<br>-             | Apr<br>- | May          | Jun<br>-                  | Jul<br>-           | Aug<br>-    | Sep<br>-   | Oct<br>-           | Nov                | Dec<br>1                | Total<br>1                |
| AMK Women Clinic<br>rear 2014<br>to. of Submission<br>to. Kept Pregnancy<br>fter Counselling                                                                                                    | 2<br>Jan<br>-                | Feb<br>-    | Mar<br>-             | Apr<br>- | May<br>-     | Jun<br>-                  | Jul<br>-           | Aug<br>-    | Sep<br>-   | Oct<br>-           | Nov<br>0           | Dec<br>1                | Total<br>1<br>0           |
| AMK Women Clinic<br>rear 2014<br>to, of Submission<br>to, Kept Pregnancy<br>fter Counselling<br>to, of TOP conducted by<br>true only                                                                                                    | Jan                          | Feb<br>-    | Mar<br>-             | Apr<br>- | May          | Jun<br>-                  | 3ul<br>-           | Aug         | Sep        | 0ct<br>-           | Nov<br>0           | Dec<br>1<br>0           | Total<br>1<br>0           |
| AMK Women Clinic<br>ear 2014<br>to, of Submission<br>to, Kept Pregnancy<br>fiter Counselling<br>to, of TOP conducted by<br>ring only                                                                                                    | 3an<br>-<br>-                | Feb         | <u>Mar</u><br>-<br>- | Apr<br>  | Мау<br><br>- | Jun                       | <b>Jul</b><br>     | Aug<br><br> | Sep<br>-   | Oct<br>-<br>-      | Nov<br>0<br>0      | Dec<br>1<br>0           | Total<br>1<br>0           |
| AMK Women Clinic<br>rear 2014<br>to. of Submission<br>to. Kept Pregnancy<br>fter Counselling<br>to. of TOP conducted by<br>rug only<br>to. of TOP conducted by<br>rug only                                                                                       | 2 Jan<br>-<br>-<br>-         | Feb<br><br> | <u>Mar</u>           | Apr<br>  | May<br><br>- | Jun<br>                   | <b>Jul</b><br><br> | Aug<br>     | Sep        | Oct<br>-<br>-<br>- | Nov<br>0<br>0<br>0 | Dec<br>1<br>0<br>0      | Total<br>1<br>0<br>0<br>3 |
| AMK Women Clinic<br>ear 2014<br>to. of Submission<br>to. Kept Pregnancy<br>fiter Counselling<br>to. of TOP conducted by<br>urug only<br>to. of TOP conducted by<br>urug colly<br>to. of TOP conducted by<br>urug and Surgical                                    | <b>Jan</b><br>-<br>-         | Feb<br>-    | Mar<br>-<br>-        | Apr<br>  | May<br><br>  | <b>Jun</b><br>-<br>-<br>- | <b>Jul</b><br><br> | Aug<br>     | Sep<br>    | Oct<br>-<br>-<br>- | Nov<br>0<br>0<br>0 | Dec<br>1<br>0<br>0<br>2 | Total<br>1<br>0<br>3      |
| AMK Women Clinic<br>ear 2014<br>to. of Submission<br>lo. Kept Pregnancy<br>fter Counselling<br>lo. of TOP conducted by<br>urgical Procedure Only<br>to. of TOP conducted by<br>urgical Procedure Only<br>to. of TOP conducted by<br>rug and Surgical<br>rocedure | 2<br>3an<br>-<br>-<br>-<br>- | Feb<br><br> | Mar<br><br>          | Apr<br>  | Мау<br><br>- | Jun<br>                   | <b>Jul</b>         | Aug<br>     | <b>Sep</b> | Oct<br><br><br>    | Nov<br>0<br>0<br>1 | Dec<br>1<br>0<br>2      | Total<br>1<br>0<br>3      |

## 3 SEARCH FOR (TOP/VS) SUBMISSION

eLIS System allow Authorised Staff of licensee to search for TOP/VS submission. However, only the past 2 years of TOP/VS submissions will be searchable.

#### Steps

- 1. Login into the eLIS portal (<u>https://elis.moh.gov.sg</u>), if you have not yet login.
- 2. From the menu bar, click on the "Data Submissions" >> "Search TOP/VS Submission".

| Â                                                              | Licences                            | Data Submissions                                      | Services           | Accounts                                                            |                |                                      |  |  |
|----------------------------------------------------------------|-------------------------------------|-------------------------------------------------------|--------------------|---------------------------------------------------------------------|----------------|--------------------------------------|--|--|
| AER                                                            | OSMITH                              | <ul> <li>Termination of<br/>Pregnancy</li> </ul>      |                    |                                                                     |                |                                      |  |  |
| <ul> <li>To apply licence</li> <li>Request for Char</li> </ul> |                                     | Voluntary Sterilisation                               | n                  |                                                                     |                |                                      |  |  |
|                                                                |                                     | Drug Practices                                        | nar                | name, Change of HCI Address, Change of Licensee), please click here |                |                                      |  |  |
| <ul> <li>Upda</li> </ul>                                       | ate Licence I                       | Assisted Reproductio                                  | n <sup>e col</sup> | e contact information, Operating Hours etc), please click here      |                |                                      |  |  |
| Tylor                                                          | (Licensee)                          | <ul> <li>Search TOP/VS</li> <li>Submission</li> </ul> |                    |                                                                     | Previous and   | Current Licences                     |  |  |
| 0000034<br>10 CENTR                                            | 34 (Professional F<br>TRAL BOULEVAR | TOP Submission<br>Statistics                          | 56)                |                                                                     | Licence number | Period                               |  |  |
|                                                                |                                     | VS Submission Statis                                  | stics              |                                                                     | 13M0089/03/132 | 28/08/2013 - 14/07/2018 (one year)   |  |  |
| 466                                                            | 66666                               |                                                       |                    |                                                                     | 13M0089/02/135 | 15/07/2013 - 14/07/2018 (five years) |  |  |

3. Fill-in the search criteria fields and click on the "Search" Button.

| VISTRY OF HEALTH E-LICENSING FOR HEALTHCARE                                                     | Search<br>Search                | rch Within ELIS Website |  |  |  |
|-------------------------------------------------------------------------------------------------|---------------------------------|-------------------------|--|--|--|
| Licences Data Submissions Services                                                              | Accounts                        | Sitemap — Logout        |  |  |  |
| EARCH TERMINATION OF PREGN<br>UBMISSION                                                         | ANCY (TOP) / VOLUNTARY STERILIS | SATION (VS)             |  |  |  |
| ase note that you can only search for submissions up to 2 years                                 | ago.                            |                         |  |  |  |
| Submission Details                                                                              | Doctor/Patient Details          |                         |  |  |  |
| earch Type                                                                                      | Doctor Professional Regn No.    |                         |  |  |  |
| Select All<br>TOP<br>VS                                                                         | Doctor Name                     |                         |  |  |  |
| tatus                                                                                           | Patient ID No.                  |                         |  |  |  |
| Select All Draft Submitted                                                                      | Patient Name                    | Patient Name            |  |  |  |
| ppeal                                                                                           | Patient Date of Birth           | alath                   |  |  |  |
|                                                                                                 |                                 |                         |  |  |  |
| Yes(Approved. Not Yet Resubmit)<br>Yes(Approved. Resubmit)<br>Yes(In Progress)<br>Yes(Rejected) | Date of Operation               |                         |  |  |  |
| cknowledgement No.                                                                              |                                 |                         |  |  |  |
| Date of Submission                                                                              |                                 |                         |  |  |  |
|                                                                                                 |                                 |                         |  |  |  |
|                                                                                                 |                                 |                         |  |  |  |

# Acknowledgment

Upon successful search, the search results matching the search criteria will be displayed. Click on the link "Patient ID No." to view termination of pregnancy (TOP/VS) Submission Page.

| Search Results |                     |                        |                   |                                    |                |                 |                 |  |  |  |  |
|----------------|---------------------|------------------------|-------------------|------------------------------------|----------------|-----------------|-----------------|--|--|--|--|
| s/N            | Туре                | Acknowledgement<br>No. | HCI Name          | Doctor<br>Professional<br>Regn No. | Doctor<br>Name | Patient ID No.  | Patient<br>Name |  |  |  |  |
| 1              | TOP Data Submission | 140704002299           | RD Medical Clinic | 00180E                             | 00180E         | FIN / F1234567N | Patient Name    |  |  |  |  |
| 2              | TOP Data Submission | 140325001941           | RD Medical Clinic | 00180E                             | 00180E         | FIN / G5338214U | PatientName     |  |  |  |  |
| 3              | VS Data Submission  | 140926002451           | RD Medical Clinic | 00180E                             | 00180E         | FIN / F1234567N | PatientName     |  |  |  |  |

# 4 FEEDBACK / SUGGESTION

If you have any feedback or suggestions regarding eLIS, please contact us at:

Email: eLIS @moh.gov.sg